# GUIDA RAPIDA ALL'UTILIZZO – ITALIANO

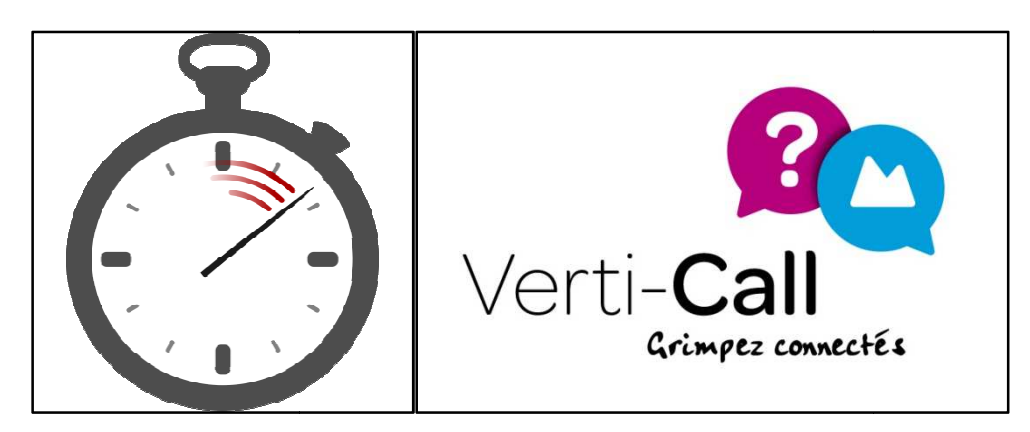

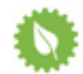

## Siate responsabili!

Adottate un atteggiamento ecologico, non stampate inutilmente questa guida!

## ✓ Introduzione

Verti-Call.com è la prima piattaforma di messa in relazione tra arrampicatori per facilitare l'organizzazione di uscite outdoor (concarreggio, condivisione dell'attrezzatura, etc.)

Questa rete sociale si rivolge ai privati, per facilitare gli incontri e la condivisione di esperienze secondo disciplina, luogo e periodo.

Le attività disponibili riguardano l'Arrampicata e altri "sport verticali": Torrentismo, Via Ferrata, Speleologia, Dry-Tooling, Arrampicata su Ghiaccio, Slackline...

Questa piattaforma è pensata anche per i formatori professionisti (istruttori di Arrampicata, Guide...) ed Associazioni, che possono proporvi liberamente qualunque attività d'iniziazione e perfezionamento a fini di comunicazione.

## ✓ Oggetto

Questa Guida Rapida all'Utilizzoha l'obiettivodi presentarvi sinteticamente le funzionalità principali del sito. Vi propone, in 5 tappe chiave, di familiarizzarvi con l'interfaccia per creare il vostro profilo, comunicare con gli altri membri, di unirvi a degli eventi organizzati o di crearne dei vostri.

Speriamo che vi sia utile. Buona lettura!

## Programma di miglioramento / sviluppo del sito

Avete un'idea che ci permetta di migliorare il sito? Vi siete accorti di un bug?

⇒ Contattateci all'indirizzo<u>http://www.verti-call.com/site/contact/</u>per aiutarci a migliorarci.

Verti-Call vi piace? Fatelo conoscere intorno a voi! Potete aiutarci in diversi modi:

- Su Facebook: cliccate su "mi piace": <u>www.facebook.com/verticalltribe</u>e condividete le vostre uscite in bacheca (vedere la procedura alla Tappa 4/5)
- Sponsorizzate dei nuovi amici da Mon Compte > Parrainage
- Domandateci degli Stickers (ma non incollateli a caso, per favore !)
- Parlatene senza sosta intorno a voi!

Ogni contributo è importante. Più membri ci saranno sul sito, maggiori saranno le possibilità che gli incontri e l'organizzazione di eventi siano fruttuosi.

Grazie in anticipo a tutti e tutte!

## $\checkmark$ Le 5 Tappe per prendere in mano rapidamente Verti-Call :

#### • Tappa 1/5-Create il vostro account

Approfittatene! Create gratuitamente il vostro accountin pochi clic:

- Scegliete il vostro statuto (privato, formatore professionista, club/associazioneinSala/indoor)
- Scegliete uno Pseudonimo
- Indicate il vostro indirizzo e-mail

Siete iscritti(e) a Facebook? Allora sarà ancora più facile con Facebook Connect!

Creare il vostro account vi permetterà di entrare in contatto e di comunicare con gli altri membri del sito e di partecipare a delle uscite o di proporne delle vostre.

Attenzione, il vostro indirizzo e-mail deve essere valido: cliccate sul link di attivazione inviatoper mail per convalidare il vostro account (non dimenticate di verificare l'effettiva ricezione nella cartella delle Spam/Posta Indesiderata).

## • Tappa 2/5 – Formate la vostra cerchia d'amici

Verti-Call è anzitutto una Rete Sociale, quindi prendete qualche minuto per:

- completare e aggiornare il vostro profilo tramite:Mon Compte >EditermonProfil
- ecercare i vostri amici tramite: Mon Compte > Editer mon Profil > Rechercher des Amis o <u>cliccando qui</u>

#### • Tappa 3/5 - Consultate gli eventi disponibili

Verti-Call vi permette di partecipare agli eventi proposti dai suoi membri (tasto '<u>Tous les événements</u>'). Cominciate cercando un evento grazie al motore di ricerca integrato, selezionando la disciplina, il luogo e/o la data di vostra scelta.

Cliccate sul riquadro di un'uscita per accedere ai dettagli, condividere facilmente il vostro materiale e porre delle domande all'organizzatore ed ai partecipanti.

### • Tappa 4/5 – Create i vostri eventi

Desiderate organizzare un'uscita? Niente di più facile! Andate su Mon Compte > Créer un événement

Vi basta indicare le discipline, le date d'inizio/fine ed i luoghi di partenza/destinazione.

In qualunque momento, potete modificare/annullare l'uscita da Mon Compte > Mes événements, poi cliccando sul suo riquadro.

Avete creato il vostro evento? Non vi resta che promuoverlo!

- invitatei vostri amici sul sito daMon Compte > Mes événements > tasto "Inviter"
- condividete le vostre uscite su Facebook con il tasto "F partager", che troverete nel dettaglio delle vostre uscite.

## • Tappa 5/5 – Lanciate delle allerte

Non perdete gli eventi che vi interessano:lanciate delle allerte per individuare le uscite che vi corrispondono. Potete creare tutte le allerte che volete, secondo dei criteri di disciplina, data, luogo o ancora dello Pseudonimo di un membro.

Non appena un evento che corrisponde ad una delle vostre allerte sarà postato, riceverete una notifica e-mail ed un link verso l'evento.

## ✓ Altre funzionalità da scoprire

<u>Petites annonces</u> (piccoli annunci): consultatelio postatenedei vostri senza limiti! Ricerca di professionisti / sale o palestre indoor / Clubsalla rubrica: <u>Coin desPros</u>.

Vi auguriamo una piacevole esperienza sul sito. Buona arrampicata a tutti e a tutte dalla parte dell'Equipe Verti-Call.

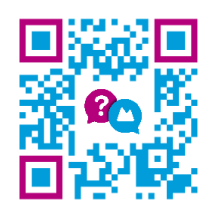